# HƯỚNG DẪN TẠO BANNER MỚI CHO WEBSITE.

Khi có một website mới! bạn cần tạo banner để website hấp dẫn với người sử dụng!

Hướng dẫn chi tiết tạo/ thay đổi banner cho website:

### Bước 1: Hội nhập trang quản trị.

Thêm cụm từ "/siteadmin" vào sau địa chỉ website tin tức VNVN cms 3.0 để hội nhập trang quản trị ==> Nhập tên truy cập ==> Nhập mật mã đã ghi danh ==> "Hội Nhập".

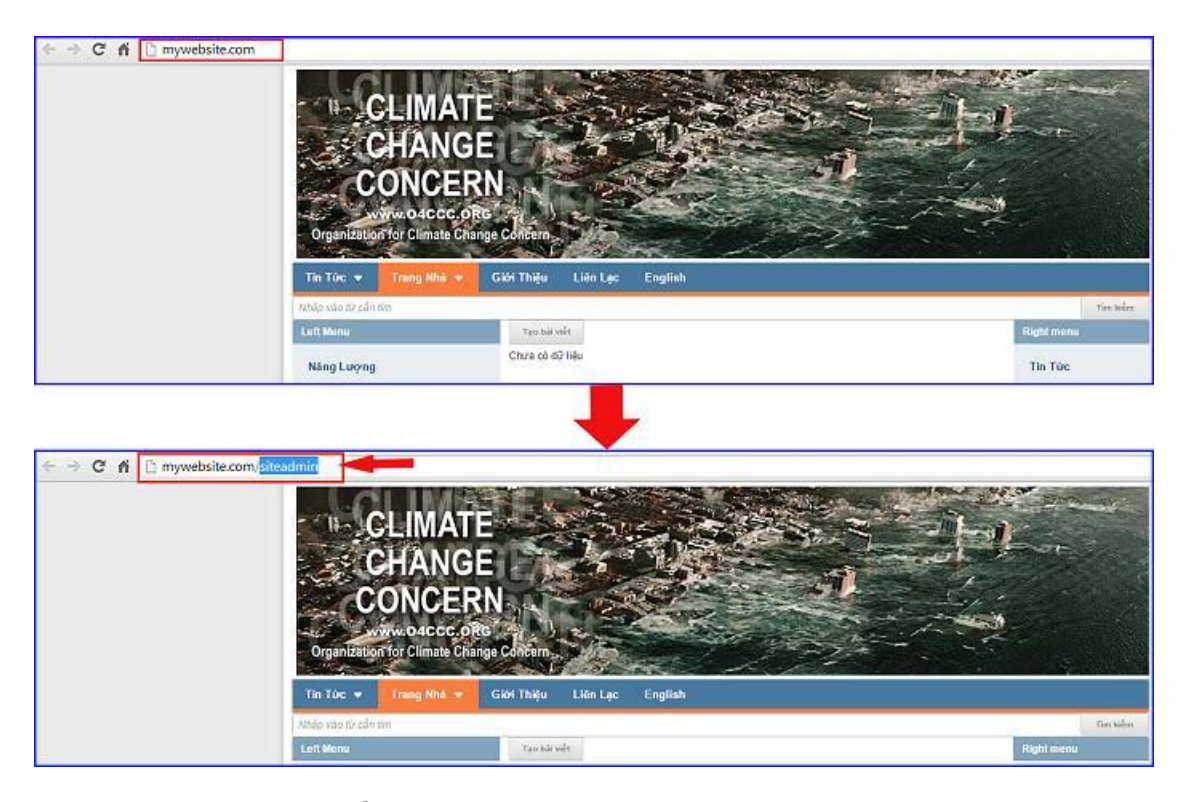

### Bước 2: Hội Nhập Trang Tổng Quan

Nhập tên truy cập=> Nhập mật mã đã ghi danh => " Hội Nhập".

|     | site.com/login/L3N    | odGVhZG1pbg    |           |                                                         |
|-----|-----------------------|----------------|-----------|---------------------------------------------------------|
|     |                       | HÔI NHẬP       | A         | VNVN CMS                                                |
| 1   | 'rang nhà<br>Shi danh | Tên thành viên |           | Nhập tên thành viên và mật mã vào khung bên để hội nhập |
| 1.0 | lội nhập              | 🏯 admin        |           |                                                         |
| (   | )uên mật mã ?         | Mật mã         |           |                                                         |
|     | Chính sách            | P              |           | -9                                                      |
|     |                       |                | UNTINUE   | <b></b> 6)                                              |
|     |                       |                | HOT HILLS |                                                         |
|     |                       |                |           |                                                         |

| BAI VIET           | 2 Vinvn CMS 30                       | Xin chảo,         |
|--------------------|--------------------------------------|-------------------|
| BANNER / QUÂNS CÁO | Tang Bardh Tangufa Tangufa           |                   |
| Nöi dana LIÉN KÉT  | sử pụva                              |                   |
| BIEU MĂU           | Dung lượng lưa bữ                    | Tiğa İch          |
| 10.0               | 34,64 HB / 48.83 GB (0.17%)          | 40 / 50 (80%)     |
| This vie           | Bāng thông                           | Chủ để            |
|                    | 14.89 MS / 465.28 GB (0%)            | 1 / 10 (10%)      |
| CHER               | Dung lượng dữ liệu                   | Յենս              |
|                    | 20.39 MB / 97.66 GB (0.02%)          | 3 / 10.(30%)      |
|                    | 24 GIÐ GUM                           |                   |
|                    | Số làn truy cấp                      |                   |
| _                  | Số lần truy cáp trang 32             |                   |
| _                  | Số trang / Lượt truy cấp : 6.40      |                   |
|                    | Thời lượng truy cập tr.binh 00:18:00 |                   |
|                    | G4:00                                | 08:00 12:00 16:00 |

Bước 3: Sau khi hội nhập trang tổng quan => Chọn " Nội Dung" => " Banner/ Quảng Cao".

Bước 4: Tạo Vị Trí Quảng Cáo:

Các quảng cáo và banner đang sử dụng được hiển thị! Để tạo banner mới trước tiên phải tạo một "Vị trí quảng cáo mới".

Chọn "Vị trí quảng cáo" => "Thêm vị trí quảng cáo".

| TRANS                                                                                     | WINNI CMS 10                                                           | DANH SACH                                  | BANNER/                                  |                         |                                                |
|-------------------------------------------------------------------------------------------|------------------------------------------------------------------------|--------------------------------------------|------------------------------------------|-------------------------|------------------------------------------------|
| THE BANKER / QUANG CAR                                                                    | D TADADA TÁT CÁ BARG KUẾN THỊ                                          | QUẢNG CÁO ĐA                               | NG SỬ DỤN                                | G                       |                                                |
| Vi ti eidrg cáo                                                                           | Tác vu + Tring : Tát cá +                                              | _                                          |                                          |                         |                                                |
| 🗊 viatnakavatri 🦻                                                                         | Veer Grize 100 Video                                                   |                                            | vố thin hạn                              | Xern 1<br>Hindin, D     | / 1                                            |
| 🔲 BIÊU MÂU                                                                                | Coulting citie constant teattern (Ter Mong x 1200) C<br>Till citi mang | Duáng cáo content bottom 1                 | võ thöi han                              | Xerry 151<br>Hitsley 0  | / =                                            |
|                                                                                           | Outing city (To Mag 2007) Qualing city     Thill be transport          | cột phải 2                                 | vô thời han                              | Xorn: 215<br>Hindec 0   | / 1                                            |
|                                                                                           | Duing cito (Tr Ming 2001) Quáng cáo<br>(Tá cá tang)                    | cột phải 1                                 | Withlings                                | Xerry 242<br>totale: 1  | / 1                                            |
|                                                                                           | Banner S<br>Til skrag                                                  |                                            | vớ trời tran                             | X0ers 727<br>Tatday 0   | / 8                                            |
|                                                                                           | Takina kung                                                            |                                            | xû tele nan                              | Xeen, 710<br>Hitdes 0   | / 1                                            |
|                                                                                           | Banner (Te Atrig a Ty Atrig) Banner 1<br>Till oktrang                  |                                            | võ tais nas                              | Xerre 755.<br>Hindari O | / =                                            |
|                                                                                           | A CONTRACTOR OF A                                                      |                                            |                                          |                         |                                                |
|                                                                                           | yj tri∋ tik câ +                                                       |                                            |                                          |                         |                                                |
| i vitr co                                                                                 | VLING THE CA                                                           | IQN THÊM VỊ T                              | -<br>FRÍ Để                              | Xin c3                  | ako, lankan 🔹 Tidag                            |
| I VIET C<br>ANG<br>MIELE / QUANG CAO<br>MIELE / QUANG CAO<br>MIEL / QUANG CAO             | VIJICI TALGA +                                                         | IỌN THÊM VỊ T<br>ẠO QUẢNG CÁO              | -<br>FRÍ ĐỂ<br>O MÓI                     | Sin cl                  | alar, fatahan                                  |
| I VIET CA<br>ANG<br>MIERE / QUANIC CAO<br>Isáng cás<br>aén bás viet<br>in kés             | VIII TER CA +                                                          | IQN THÊM VỊ T<br>ẠO QUẢNG CÁO              | rrí để<br>o mới                          | Sin et                  | day, berduan <table-cell> 🔹 Tidag</table-cell> |
| 1 VIET C<br>ANG<br>MIETA / OLIVING CAO<br>Juling câi<br>afhi dha VIET<br>In Măr<br>In Măr | VIINCITRE CA +                                                         | IQN THÊM VỊ T<br>ẠO QUẢNG CÁO              | FRÍ ĐỂ<br>O MÓI<br>C VỊ TRÍ              | Xin c3                  | alo, fethan                                    |
| i viết Co<br>Ang<br>Mitti / QUANG CAQ<br>Ing Cân<br>đến Mài viết<br>În phảo<br>În phảo    | VILING TAY CAL +                                                       | IQN THÊM VỊ T<br>ẠO QUẢNG CÁC<br>QUẢNG CÁC | rrí để<br>o mới<br>: Vị trí<br>cáo đã tạ | Xin c3                  | alog, Instans 🔹 Tidaig<br>Tiny kalon           |

Bước 5: Thiết lập thông tin cho "Vị trí quảng cáo" mới.

| <sup>44</sup> <b>CMS</b> 3.0                   | Xin cháo, lenhan 👻 | Tiếng Việt 🔹 |
|------------------------------------------------|--------------------|--------------|
| QUAY LAI TAO HÓT                               |                    |              |
| 1                                              |                    | 100          |
| Tên vi tri quảng cảo 🔺                         |                    |              |
| Klóu höfn thi] 2<br>guảng cáo theo chiếu dọc + |                    |              |
| Nich thước (rộng x cao) 3                      |                    |              |
| 250 ‡ × 250 ‡                                  |                    |              |
|                                                |                    |              |
|                                                |                    |              |

- 1. Tên Vị trí quảng cáo: Nhập trực tiếp tên vị trí quảng cáo vào khung.
- 2. Kiểu hiển thị: Lựa chọn kiểu hiển thị phù hợp cho Banner !

Sổ danh mục kiểu hiển thị quảng cáo ra, chọn kiểu hiển thị phù hợp cho banner mới. Việc chọn kiểu hiển thị ở bước này sẽ quyết định cho kiểu hiển thị của banner tại layout website.

Trong bài hướng dẫn này chúng ta tạm lựa chọn kiểu hiển thị banner đơn giản theo chiều ngang! (Các kiểu hiển thị còn lại sẽ được hướng dẫn chi tiết vào bài hướng dẫn kế tiếp.)

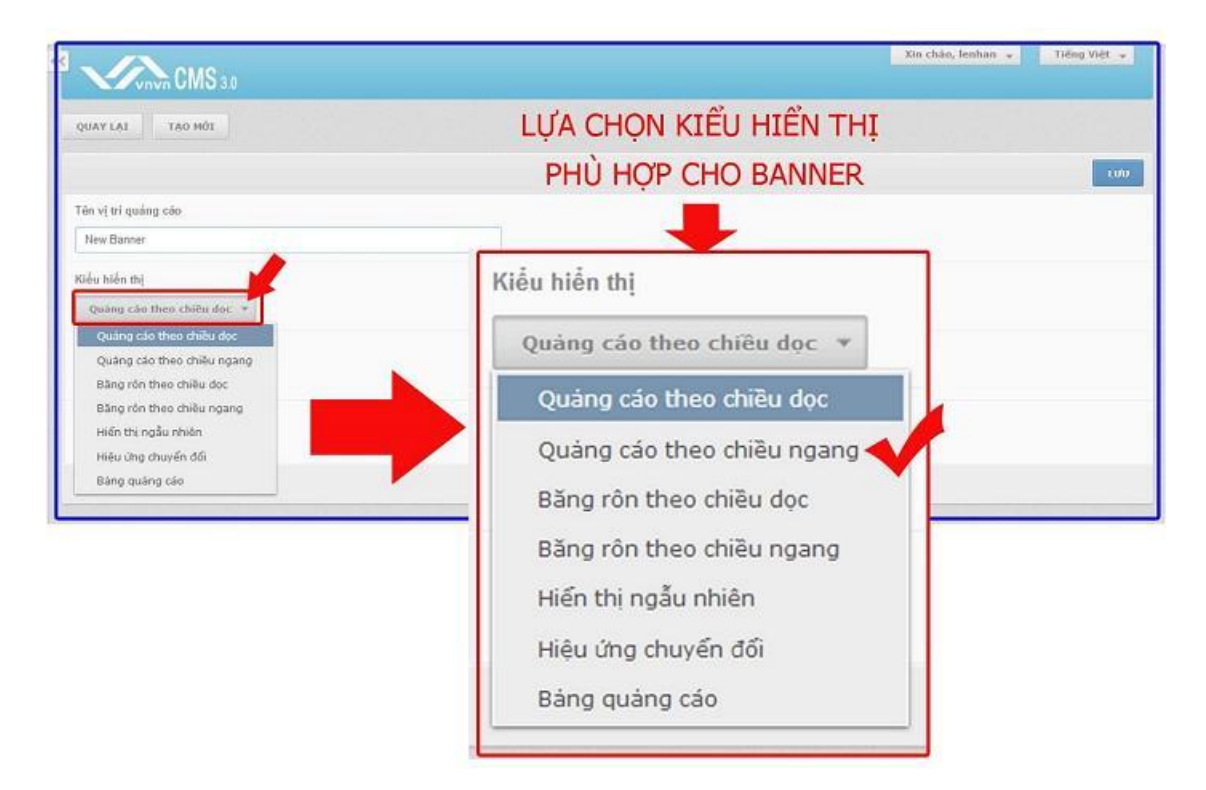

#### 3. Kích cỡ ảnh: Chọn kích cỡ Banner/quảng cáo.

#### Những chú ý khi chọn kích thước cho quảng cáo:

Khi ta đặt kích cỡ chính xác cho vị trí quảng cáo, thì tất cả kích cỡ của ảnh được sử dụng làm banner/ quảng cáo sẽ được điều chỉnh theo kích cỡ đã được cài đặt tại vị trí quảng cáo. Nếu ảnh lớn hơn hoặc nhỏ hơn kích thước đã cài đặt thì hệ thống sẽ tự động điều chỉnh chiều rộng của ảnh theo kích thước đã được cài đặt.

Nếu chọn 1 trong 2 giá trị của chiều rộng hoặc cao bằng 0, thì kích cỡ tại vị trí này sẽ được tự động theo kích cỡ của ảnh. Tương tự, nếu bạn chọn cả hai giá trị trong ô bằng 0, thì chiều rộng và chiều cao của banner sẽ tự động theo kích thước thật của ảnh được sử dụng.

| Kích thước ảnh được chọn | Kích thước hiển thị trên website | Chú thích              |
|--------------------------|----------------------------------|------------------------|
| 300 x 250                | 300 x 250                        |                        |
| 200 x 100                | 300 x 100                        | Nhỏ hơn => Scale Width |
| 500 x 500                | 300 x 500                        | Lớn hơn => Drop width  |

#### VD : Kích thước chọn bằng (300 x 250)

Nếu giá trị của ô này là 0 => có nghĩa là kích thước tại vị trí này sẽ được tự động.

## VD : Vị trí (300 x 0)

| Kích thước ảnh được chọn | Kích thước hiển thị trên website | Chú thích              |
|--------------------------|----------------------------------|------------------------|
| 300 x 250                | 300 x 250                        |                        |
| 200 x 100                | 300 x 100                        | Nhỏ hơn => Scale Width |
| 500 x 500                | 300 x 500                        | Lớn hơn => Drop width  |

Tương tự nếu giá trị cả hai ô đều bằng 0, thì kích cỡ banner sẽ hiển thị theo kích cỡ của ảnh được tải lên.

## VD : Vị trí (0 x 0)

| Kích thước ảnh chọn làm banner | Kích thước hiển thị thực tế tại website |
|--------------------------------|-----------------------------------------|
| 300 x 250                      | 300 x 250                               |
| 200 x 100                      | 200 x 100                               |

- Chọn kích cỡ ảnh Banner tự động tức ( $0 \ge 0$ )
- Bật kích hoạt để hiển thị vị trí quãng cáo mới tạo.

| en vi m quang cao                           | New Banner                                  |
|---------------------------------------------|---------------------------------------------|
| Clểu hiển thị<br>Quảng cáo theo chiều dọc 💌 | Kiểu hiến thị<br>Quảng cáo theo chiều dọc 👻 |
| tích thước (rộng x cao)<br>250              | Kich thước (rộng x cao)                     |
| tich hoạt                                   | Kich hoạt                                   |

Sau khi thiết lập các tùy chọn cho "Vị Trí Quảng Cáo Mới" ==> chọn "LƯU" để hoàn tất.

| CMS 3.0                                   |            |
|-------------------------------------------|------------|
| QUAY LAT TAO HÔI                          |            |
|                                           | 1000       |
| Tên vị tri quảng cảo                      |            |
| New Banner                                |            |
| Kiểu hiển thị                             |            |
| Quảng cáo theo chiếu đọc 🐨                |            |
| Kich thước (rộng x cao)                   |            |
| 0 * × 0 *                                 |            |
| Kich hoat                                 |            |
| RÁT                                       |            |
|                                           |            |
| with or reliable relation                 | View Autor |
| THEFT ALL THE REPORTS SHO                 | HALADI.    |
|                                           | 10 -       |
|                                           | 1          |
|                                           | 0.000      |
|                                           |            |
| Băng quảng cáo                            | 1          |
| Semali dang                               |            |
| Quâng câo content bottom Trading x 125    | 1          |
| pang ton tree chief ngang<br>Xem n§i dung |            |
| Quảng cáo Tự động x 200                   | 1          |
| Hiệu ứng chuyển đối<br>Xem nội dụng       |            |
| Banner Tr dörg x Tir dörg                 | 1          |
|                                           |            |
| Hiền mị ngiệu nhiện                       |            |
| Ailin thị ngầu nhiên<br>Xen tử dụng       |            |

# Bước 6: Tạo Banner mới.

Chọn thư mục "Banner/ Quảng Cáo" => Chọn " Tạo Mới".

| C) These                                                                                                    | CHON BANNER/ O                                                                                                    | UÁNG CÁ                                                                                              | 10                                                                                                    |                                                                                                    |
|----------------------------------------------------------------------------------------------------|----------------------------------------------------------------------------------------------------|----------------------------------------------------------------------------------------------------|----------------------------------------------------------------------------------------------------|----------------------------------------------------------------------------------------------------|
| In some success the                                                                                                    | Quartal tao Mit                                                                                                    | arie realized                                                                                        |                                                                                                    |                                                                                                    |
| VIM edite car in the owner                                                                                                    |                                                                                                    |                                                                                                    |                                                                                                    |                                                                                                    |
| The state state with                                                                                                    |                                                                                                    |                                                                                                    |                                                                                                    |                                                                                                    |
| () ubut                                                                                                    | Fdm v) to qualing case                                                                                                    |                                                                                                    |                                                                                                    |                                                                                                    |
| CI and a solar                                                                                                    | The party                                                                                                    |                                                                                                    |                                                                                                    |                                                                                                    |
|                                                                                                    | Kole tain th                                                                                                    |                                                                                                    |                                                                                                    |                                                                                                    |
|                                                                                                    | Quanty and these cheffer that +                                                                                                    |                                                                                                    |                                                                                                    |                                                                                                    |
|                                                                                                    | Kich made pipes card                                                                                                    |                                                                                                    |                                                                                                    |                                                                                                    |
|                                                                                                    | 1                                                                                                    |                                                                                                    |                                                                                                    |                                                                                                    |
|                                                                                                    | Kich hop                                                                                                    |                                                                                                    |                                                                                                    |                                                                                                    |
|                                                                                                    |                                                                                                    |                                                                                                    |                                                                                                    |                                                                                                    |
| D synap                                                                                                    |                                                                                                    | ER/                                                                                                  | Re d                                                                                                    | in o<br>Ma, Index a 🚺 Taley Mit a                                                                                                    |
| D anne<br>D anne<br>D anne                                                                                                    | QUẢNG CÁO M                                                                                                    | ER/<br>ÓI 🚥                                                                                          | and a                                                                                                    | in a star a star with a star with a star a star a s       |
| A state of the second second s | TẠO MỘT BANNI<br>QUẢNG CÁO M                                                                                                    | ER/<br>ÓI 🚥                                                                                          | In d                                                                                                    | n n<br>Sin, boltes + Taley Viji +<br>Q                                                                                                    |
| Ali velv     D texes     Texes     V tri quing cin     Q Y colorada velv                                                                                                    | TẠO MỘT BANNI<br>QUÂNG CÁO M                                                                                                    | ER/<br>ÓI de late                                                                                    | Sec. 1                                                                                                    | in , bolon + Thing 1007 +                                                                                                    |
| <ul> <li>Constraints</li> <li>Constraints</li> <li>Constra</li></ul>                                                                                                    | TAO MỘT BANNI<br>COMPANY CÁO M<br>COMPANY CÁO M<br>COMPANY CÁO<br>COMPANY CÁO<br>COMPANY CÁO<br>COMPANY<br>COMPANY | ER/<br>ÓI Die seite<br>VERDe sei                                                                     | ans, 1<br>Node 1                                                                                                    | in in<br>Sin bolies - Toby Vit -<br>Q<br>II -<br>M - E M -                                                                                                    |
| Markey     Markey      | TAO MỘT BANN<br>UNE CA QUẢNG CÁO M<br>Tár vụ - Trong ( 18 ch +<br>Tár vụ - Trong ( 18 ch +<br>Tár vụ - T                                                                                                    | ER/<br>ÓI Er adre<br>Vil Bel-sar<br>Vil Bel-sar                                                      | tion of<br>Sector 1<br>States 1<br>Sector 1<br>States 1                                                                                                    | in co<br>da, bolker + Tdoy VAT +<br>Q<br>UT +<br>V = ML<br>V                                                                                                    |
| all and all a     all and all a     all and all a     all and all a     all and all a     all and a     all and a     all and a                                                                                                    | TAO MỘT BANN<br>COURSE CÁO M<br>CHUNG CÁO M<br>CHUNG CÁO M<br>CHUNG CHUNG CÁO M<br>CHUNG CHUNG CÁO M<br>CHUNG CHUNG CHUNG CHUNG CÁO COMBANT SOTION 1<br>Thường<br>Chung chung cáo content sotion 1<br>Thường<br>Chung cáo content sotion 1                                                                                                    | ER/<br>ÓI (m. a.d.)<br>Vil Bals Nar<br>Vil Bals Nar<br>Vil Bals Nar                                  | tion of<br>Sector 1<br>Sector 1<br>Sector 1<br>Sector 1<br>Sector 1<br>Sector 1                                                                                                    | n m<br>lin, bolker = 1009 V01 =<br>0<br>10 +<br>10 +<br>10 +<br>10 +<br>10 +<br>10 +<br>10 +<br>10                                                                                                    |
| al antire antire a      | TAO MOT BANN                                                                                                    | ER/<br>ÓI De Late<br>VI Bib Nat<br>VI Bib Nat<br>VI Bib Nat                                          | International<br>International<br>In                                                                                                    | in an<br>an bolton - Toby tob -                                                                                                    |
| Englanda     Englanda     Englanda     Englanda     Englanda     Englanda     Englanda     Englanda                                                                                                    | TAO MOT BANN.                                                                                                    | ER/<br>ÓI De Late<br>Vil Bals Nar<br>Vil Bals Nar<br>Vil Bals Nar<br>Vil Bals Nar                    | ton d<br>ann 1<br>Solie 8<br>Solie 8<br>Solie 7<br>Solie 8<br>Solie 8<br>Solie 9<br>Solie 1                                                                                                    | n m<br>da, bolker •<br>1009 V01 •<br>0<br>10 =<br>10 =<br>10 =<br>10 =<br>10 =<br>10 =<br>10 =<br>10                                                                                                    |
| and a second second secon      | TAO MOT BANN                                                                                                    | ER/<br>ÓI De Late<br>Vil Belo Nar<br>Vil Belo Nar<br>Vil Belo Nar                                    | Ten d<br>Ten 1<br>Solo 8<br>Solo 8<br>Solo 7<br>Solo 7<br>Solo 7<br>Solo 7<br>Solo 7<br>Solo 7<br>Solo 7                                                                                                    | n m<br>bin, bolker + 1009 WH ≠<br>0<br>10 ± 000<br>2 ± 000<br>2 ± 000<br>2 ± 000<br>2 ± 000<br>2 ± 000                                                                                                    |
| ale vely     reser     reser     verser     verser     verser     verser     verser     verser     verser     verser     verser     verser                                                                                                    | TAO MOT BANN                                                                                                    | ER/<br>ÓI Dr. Later<br>Vil Adri Nar<br>Vil Adri Nar<br>Vil Boli Nar<br>Vil Boli Nar<br>Vil Boli Nar  | See 1<br>See 1<br>See 1<br>See 10<br>Sede 1<br>Sede 2<br>Sede 2<br>Sede 3<br>Sec 20<br>Sede 3<br>Sec 20<br>Sede 4<br>Sec 20<br>Sec 20<br>Sec 2 | in an<br>sing bothers = 1 folly to () =<br>()<br>()<br>()<br>()<br>()<br>()<br>()<br>()<br>()<br>()                                                                                                    |
| Ale valy     Ale valy     Ale valy     Ale valy     Ale valy     Ale valy     Ale valy     Ale valy     Ale valy     Ale valy     Ale valy     Ale valy     Ale valy     Ale valy     Ale valy     Ale valy                                                                                                        | TAO MOT BANN                                                                                                    | ER/<br>ÓI Drei Latre<br>Vil Adri Nar<br>Vil Adri Nar<br>Vil Adri Nar<br>Vil Adri Nar<br>Vil Adri Nar | ter d<br>area 1<br>sector 1<br>sector 1<br>terre 100<br>sector 2<br>sector 2<br>sector                                                                                                    | in an<br>Sing bolders = 1 folge to () =<br>()<br>()<br>()<br>()<br>()<br>()<br>()<br>()<br>()<br>()                                                                                                    |
| <ul> <li>any any</li> <li>any any</li> <li>any any</li> <li>any any</li> <li>any any</li> <li>any any</li> <li>any any</li> <li>any any</li> <li>any any</li> <li>any any</li> <li>any any</li> </ul>                                                                                                    | TAO MOT BANN                                                                                                    | ER/<br>ÓI Draw<br>Vil Adri Nar<br>Vil Adri Nar<br>Vil Boli Nar<br>Vil Boli Nar<br>Vil Boli Nar       | ter d<br>area 1<br>verda 8<br>inn 10<br>inn 20<br>Mide 2<br>Mide 2<br>Mide 2<br>Mide 2<br>Mide 3<br>Mide 3<br>Mi | n m<br>Sin, bolten = Toby Volt =                                                                                                    |
| ali viti<br>ali viti<br>ali viti                                                                                                    | TAO MOT BANN<br>Uter Construction of the second of the second of the secon                                                                                                    | ER/<br>ÓI Draite<br>Vil Adri Nar<br>Vil Adri Nar<br>Vil Bolo Nar<br>Vil Bolo Nar<br>Vil Bolo Nar     | ter d<br>area 1<br>verda 5<br>inter 120<br>Medic 2<br>inter 220<br>Medic 2<br>inter 220<br>Medic 3<br>inter 220<br>Medic 3<br>inter 220<br>Medic 4<br>inter 220<br>Medic 5<br>inter 220<br>Medic 5<br>Medic 5<br>Medic 5<br>M                                                                                                    | in an<br>Sing Section = Today NAT =<br>Sing Section = Today NAT =<br>Sing Section = Sing Section = Sin |

Bước 7: Thiết lập thông tin hiển thị cho Banner/ Quảng Cáo mới.

|                                  |           | Xin Cliak, rennan 🤟 Tieng Viet 🤟 |
|----------------------------------|-----------|----------------------------------|
| QUAY LAL TAO NÉT                 |           |                                  |
| THÔNG THÍ HỘI DƯNG NĂNG CAO      |           | UNV                              |
| Tiêu đề                          | ]1        |                                  |
| Vị tri đột quảng cáo 2           |           |                                  |
| New Banner (Tự động × Tự động) * |           |                                  |
| Thú tự hiển thị 3<br>100 ‡       | Kich hoạt |                                  |
|                                  |           | ciro.                            |

1. Tiêu đề: Điền tiêu đề Banner/ Quảng cáo vào khung.

2. Vị tri đặt quảng cáo: Mỗi Banner/ quảng cáo chỉ có thể đặt vào 1 vị trí duy nhất, kích thước của quảng cáo sẽ do kích thước tại vị trí đó quy định.

Sổ danh mục các vị trí quáng cáo => lựa chọn vị trí quảng cáo mới tạo.

|                                                               | The Long semantics of France             |
|---------------------------------------------------------------|------------------------------------------|
| UAY LAT TAO HỔI                                               |                                          |
| HÔNG TIN HỘI DUNG NĂNG CAO                                    | VỊ TRÍ QUẢNG CÁO MỚI TẠO 🛛               |
| eu dè                                                         | h                                        |
|                                                               |                                          |
| trí đặt quảng cáo<br>New Banner (Tư đông x Tư đông)           | Vi trí đặt quảng cáo                     |
| New Banner (Tự động x Tự động)                                | vị trí tác duàng cao                     |
| Vdieo (242 x 150)<br>Quảng cáo content bottom (Tư động x 120) | New Banner (Tự động x Tự động) 🔻         |
| Quảng cáo (Tư động x 200)                                     |                                          |
| ballie (ro oury x to oury)                                    | New Banner (Tự động x Tự động)           |
|                                                               | Vdieo (242 x 150)                        |
|                                                               | Quảng cáo content bottom (Tư đông x 120) |
|                                                               |                                          |
|                                                               | Quang cao (10 dong x 200)                |
|                                                               | Banner (Tự động x Tự động)               |

*3. Thứ tự hiển thị:* ô này dùng để xắp xếp thứ tự hiển thị của banner trong trường hợp chọn nhiều banner trong cùng một vị trí. (Đối với vị trí quảng cáo chỉ dùng một banner thì không cần thay đổi thứ tự hiển thị).

# 4. Bật hiển thị cho website:

| QUAY LẠI        | τặο Μớι         |          |  |           |
|-----------------|-----------------|----------|--|-----------|
| THÔNG TIN       | NỘI DUNG        | NÂNG CAO |  |           |
| Tiêu đề         |                 |          |  |           |
| New Banner 0    | 1               |          |  |           |
| Vị tri đặt quần | g cáo           |          |  |           |
| New Banner      | (Tự động x Tự ở | lông) 🔻  |  |           |
| Thứ tự hiến th  |                 |          |  | Kich hoạt |
| 100             |                 |          |  | ВАТ       |

Chọn lưu để hoàn tất các cài đặt cho " Thông Tin" Banner.

| VINN CMS 3.0               |     |
|----------------------------|-----|
| QUAY LẠI TẠO HỔI           |     |
|                            | 100 |
| Tên vị trí quảng cáo       |     |
| New Banner                 |     |
| Kiểu hiễn thị              |     |
| Quảng cáo theo chiều dọc 👎 |     |
| Kich thước (rộng x cao)    |     |
| 0 * × 0 *                  |     |
| Kich hoạt                  |     |
| BÁT                        |     |

#### Bước 8: Tạo Nội Dung (tải ảnh) cho quảng cáo mới.

Kích cỡ ảnh chọn làm "Banner" sẽ được tùy chỉnh theo kích thước điều chỉnh tại " vị trí Quảng cáo" được chọn! Tuy nhiên đối với các ảnh được chọn làm banner chính tại trang nhà, kích thước ảnh phải khoảng trên 1000px x150 px.

Để thuận tiện trong quá trình tạo banner bạn cần chuẩn bị một ảnh kích cỡ khoảng 1000px x 150px và đưa ảnh vào tài nguyên website.

Xem thêm hướng dẫn đưa ảnh vào tài nguyên tại ==><u>http://cms.vnvn.com/p102a113/05-dua-anh-len-tai-nguyen</u>

#### Thực hiện chọn ảnh làm banner:

Chọn mục "Nội Dung"=>Sổ mục Chèn=> Chọn tải ảnh.

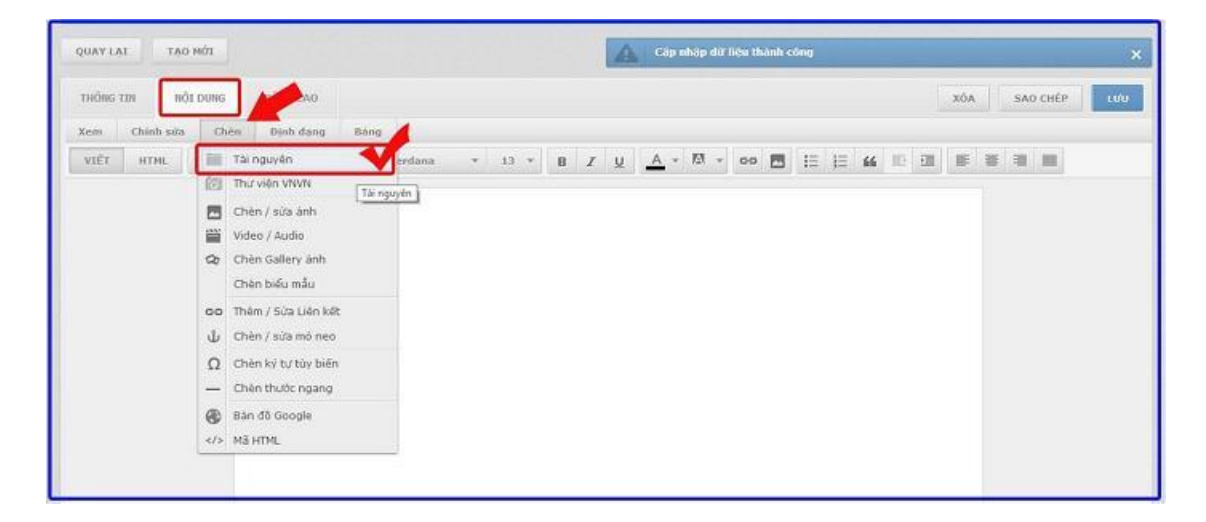

Chọn ảnh tải lên => chọn " Thêm" để cập nhật "Nội Dung" banner.

| THƯ VIỆN VIỆN TẢI NGUYỆN CHẾN/SỬA ẢNH VIDEO / AUDIO            | *                           |
|----------------------------------------------------------------|-----------------------------|
| TÁTLÉN 🗮 + Zi                                                  | Tim kišm Q.                 |
| Tác vu * 🛗 Moi lúc * 🔳 📰                                       | 84,94 MB / 45,83 GB (0,17%) |
| C = a<br>18/03/2014 2-86 CH, 25 94 KB, 08 phán giá: 1000 x 220 | 0                           |
| Articles<br>Surrizons to 55 CH                                 |                             |
| Banner<br>Skrieget 2 / 20 CK                                   |                             |
| Contact<br>1591/2014 632 CH                                    |                             |
| Media<br>1561/2014 1/45 CH                                     |                             |
|                                                                |                             |
|                                                                |                             |
|                                                                |                             |
|                                                                |                             |
| HŰY ĐÔ                                                         | THEM                        |

Kích cỡ ảnh thường bị thay đổi cần kiểm tra và tùy chỉnh lại kích cỡ ban đầu.

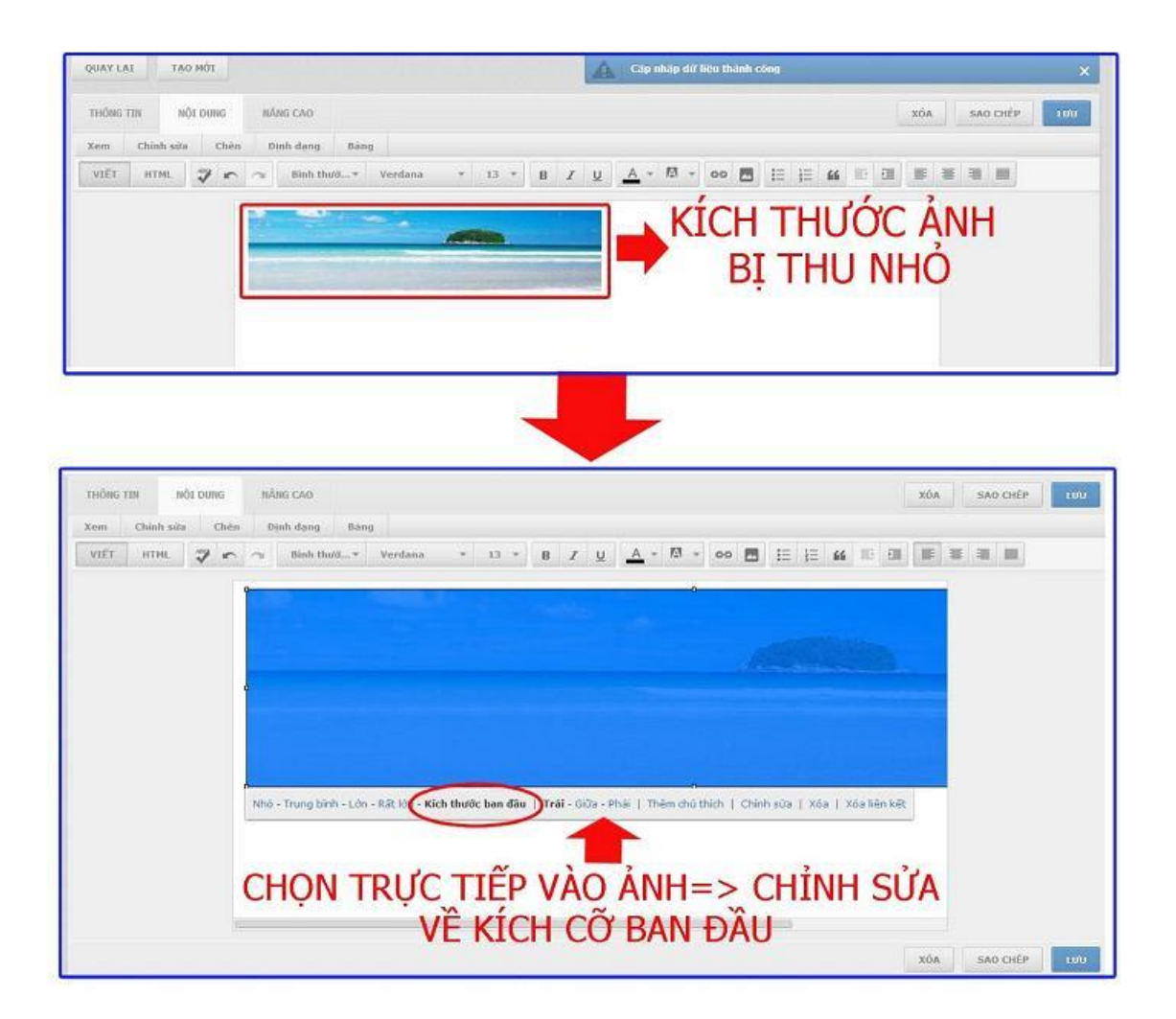

Chọn " Lưu" Ảnh.

| QUAY LAT TẠO MỘT                                                                                                    |             |          |     |
|----------------------------------------------------------------------------------------------------|-------------|----------|-----|
| THÔRG TIN RỘT DURG, HÀNG CAO                                                                                                    | xóa         | SAO CHÉP | 100 |
| Xem     Chânh sửa     Chân     Định đong     Báng       VIẾT     HTHL     Image: An and the state of the state of the s | <b>IE</b> 3 |          | -   |
| Contraction of the American Street Street Stre                                                                                                    |             |          |     |
|                                                                                                    |             |          |     |
|                                                                                                    |             |          |     |
|                                                                                                    |             |          |     |
|                                                                                                    |             |          |     |
|                                                                                                    |             |          |     |
|                                                                                                    |             |          |     |
|                                                                                                    |             |          | _   |
|                                                                                                    | XÓA         | SAD CHÉP | 100 |

Bước 9: Tùy Chọn "Nâng Cao" cho Banner.

| (A)          | i aki vilî<br>() raasi | CMS 10                                                             |                                                   | Jon chilo, ADROV + Trilling Ville + |
|--------------|------------------------|--------------------------------------------------------------------|---------------------------------------------------|-------------------------------------|
|              | 🕐 annes ( quíne cho    | QUANTLAL TAD HÔI                                                   |                                                   |                                     |
| Nicourg      | Ving quing cie         | THONG THE HOLDONS MASS CAO                                         |                                                   | 1000                                |
| TRINSOFT     |                        | Najiy bit dia taén tw<br>Ishing thit lip -                         | Repay lobs trade nails the<br>sching stant line + |                                     |
| 15 Ann ander |                        | Ngin ngi trên th<br>Thi nh ngi ngi ngi ngi ngi ngi ngi ngi ngi ngi | niên thê trên các trans                           |                                     |
| en sa        |                        |                                                                    |                                                   |                                     |
|              |                        | Side then the                                                      |                                                   |                                     |
|              |                        |                                                                    |                                                   | 00                                  |

1. Ngày bắt đầu hiển thị: Chỉ định ngày bắt đầu hiển thị của quảng cáo

Nếu chọn là "Không thiết lập" thì quảng cáo sẽ được hiển thị ngay lập tức.

**2. Ngôn ngữ hiện thị:** Đối với những website có hai ngôn ngữ trở lên, banner chỉ hiển thị tại trang có ngôn ngữ được cài đặt tại khung này

Chọn tất cả ngôn ngữ, banner sẽ hiển thị trên tất cả các trang.

3. Cách hiển thị: Tùy chọn hiển thị cho banner website.

+ Sử dụng AJAX: Sau khi nội dung trang website được tải xuống hoàn tất ==> banner mới được hiển thị!

+ Hiển thị trực tiếp: Banner sẽ được hiển thị ngay lập tức cùng với nội dung trang website.

+ Sử dụng IFAME: nội dung banner/ quảng cáo được đưa vào một khung độc lập không bị ảnh hưởng bởi các thay đổi nội dung bên ngoài.

# 4. Ngày kết thúc hiển thị: Chỉ định ngày kết thúc quảng cáo

Nếu chọn là "Không thiết lập" thì quảng cáo sẽ hiển thị vĩnh viễn (Vô thời hạn)

5. Banner hiển thị trên các trang: tùy chọn tất cả trang hiển thị cho banner.

+ Banner chỉ hiển thị trên trang được cài đặt tại khung này.

==> chọn "Lưu" để hoàn tất.

| aki vilt              | " CMS 10                                           | .Xin chias ADPENT +   |
|-----------------------|----------------------------------------------------|-----------------------|
| III wante ( gaine cho | дини как таки ийх                                  |                       |
| Nine Ving suing de    | THONG THE HOLD DONG MASS CAO                       | ure                   |
| ETH<br>THYSOA         | Hode's bait clice train one<br>Rhodey bait life: - | False miller effe     |
| 15 Alexandre          | Ngin ngộ triển thị<br>Tất di ngiệ ngộ z            | fer såe trans<br>ræ - |
| CRISH<br>CRISH        |                                                    |                       |
|                       | Cach Hern By<br>See damag ATAX **                  |                       |
|                       |                                                    | - 699                 |

Bước 10: Đưa vị trí quảng cáo vào bố cục website.

Chọn "Bố Cục"=> "Thêm vị trí quảng cáo"=> "Chọn vị trí quảng cáo chứa Banner".

|                     |                       | Warman      |                                                                                                    |                  |                 |
|---------------------|-----------------------|-------------|----------------------------------------------------------------------------------------------------|------------------|-----------------|
| THANH CÔNG CU       | Râu trang nhà *       | CHIA BO CUC |                                                                                                    |                  |                 |
| 🕑 сни ой            | ROW BORDER            |             |                                                                                                    |                  |                 |
| BIẾU TƯỢNG CẨM XÚC  |                       |             |                                                                                                    |                  |                 |
| T DINH DANG VÂN BÀN | Top Menu              |             |                                                                                                    |                  |                 |
| 🖧 cài đất           |                       |             |                                                                                                    |                  |                 |
|                     | +                     |             |                                                                                                    |                  | -               |
|                     | Thêm vị trí quảng các |             |                                                                                                    |                  |                 |
|                     | Vi Thuốc tính         | u ngang     | 100 - 100 - 100 - 100 - 100 - 100 - 100 - 100 - 100 - 100 - 100 - 100 - 100 - 100 - 100 - 100 - 100 - 100 - 100 |                  |                 |
|                     | a T Xós               |             |                                                                                                    | TAO HÓT Tim kiếm |                 |
|                     |                       |             | Hieu Ung Banner Tự đông x Tự đông<br>Bằng rồn theo chiếu dọc                                                    | -                | +=              |
|                     |                       |             | Vdieo 242 x 150<br>Báng quáng cáo                                                                               |                  | + 10            |
|                     |                       |             | Quảng cáo content bottom Tư động x 120<br>Bảng rồn theo chiếu ngàng                                             | 0                | - <b>f</b> - ma |
|                     |                       |             |                                                                                                    |                  |                 |

Vị trí quảng cáo chứ banner được thêm vào bố cục => di chuyển banner đến vị trí thích hợp.

| N TIỆN ÍCH          |                                                                                               |
|---------------------|-----------------------------------------------------------------------------------------------|
| ιο τής              |                                                                                               |
| THANH CÔNG CỤ       | Mâu trang nhà 👻 🛄 CHIA Bỗ CỤC                                                                 |
| 🗿 ΟΗὑ ĐΕ            | ROW-BORDER                                                                                    |
| BIẾU TƯỢNG CẨM XÚC  | DI CHUYỂN VỊ TRÍ QUẢNG CÁO                                                                    |
| 🛙 ĐỊNH ĐẠNG VĂN BẢN | Danh mục LÊN TRÊN TOP MENU                                                                    |
| 🕻 CÀI ĐẶT           | Heu Ung Banner Tư động x Tự động<br>Vị trí quảng Heu Ung Banner n theo chiếu dọc              |
|                     | 4 · ·                                                                                         |
|                     | Vi dr goang cao - bang foir bieb Chec ingang                                                  |
| TIĘN ÍCH            | CMSaa                                                                                         |
| во слс              |                                                                                               |
| THANH CÔNG CỤ       | Mâu trang nhà 👻 📮 🚺 CHIA BỐ CỤC                                                               |
| CHÚ ĐĚ              | ROW-BORDER                                                                                    |
| BIẾU TƯỢNG CẢM XÚC  |                                                                                               |
| ĐỊNH DẠNG VĂN BẢN   | Hieu Ung Banner Từ đông x Từ đông<br>Vị trí quảng cáo - Băng rôn theo chiều dọ <mark>c</mark> |
| CÀI ĐẶT             | Top Menu<br>Danh muc                                                                          |
|                     | + -                                                                                           |
|                     | Quảng cáo content bottom Tự động x 120<br>Vị trí quảng cáo - Băng rồn theo chiều ngang        |
|                     |                                                                                               |

Website được cập nhật banner theo kiểu hiệu ứng băng rôn theo chiều dọc.

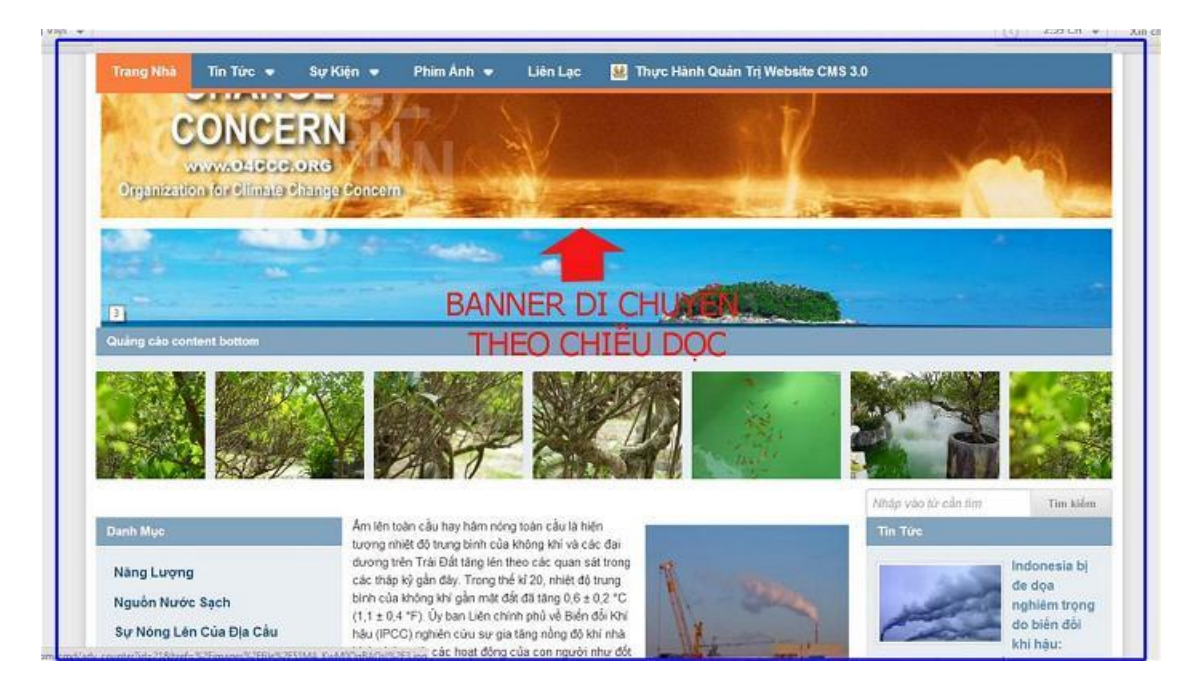

Chúc bạn thành công trong mỗi bài thực hành!

Mời bạn theo dõi hướng dẫn quản trị website VNVN CMS 3.0 <u>http://cms.vnvn.com/p102/huong-dan</u>